## SEISMOGRAPH

User Guide (A)

**Password Rest** 

| User account   SEISMOGRAPH × +                                                                   |           |
|--------------------------------------------------------------------------------------------------|-----------|
| ← → C 🔒 seismograph.me/user/password                                                             | ☆ 🕘 🗠 🔵 : |
| Login Register                                                                                   | 🔺 فا 📔    |
| SEISMOGRAPH Home Products - Video Support - News Contact                                         | ä         |
| Create new account Log in Request new password                                                   |           |
| Username or e-mail address *                                                                     |           |
| seismograph.me@yahoo.com                                                                         |           |
| Math question * 3 + 5 =                                                                          |           |
| 8                                                                                                |           |
| Solve this simple math problem and enter the result. E.g. for 1+3, enter 4.  E-mail new password |           |
|                                                                                                  |           |
| SEISMOGRAPH<br>earthquake engineering software                                                   |           |
|                                                                                                  | -         |

- 1. Go to the password reset link: <u>https://seismograph.me/user/password</u>
- 2. Enter your *UserName* or *e-mail Address*.
- 3. Answer *Math question*.
- 4. Click on the *E-mail new password* button.

| User account   SEISMOGRAPH × +                                                                           |           |
|----------------------------------------------------------------------------------------------------|-----------|
| ← → C 🔒 seismograph.me/user                                                                              | 🖈 🖲 🗠 🛑 E |
| Login Register                                                                                           | 🔺 فا En   |
| SEISMOGRAPH         Home         Products -         Video         Support -         News         Contact |           |
| Further instructions have been sent to your e-mail address.                                              | ×         |
| Create new account Log in Request new password                                                           |           |
| Username *                                                                                               |           |
| SEISMOGRAPH                                                                                              |           |
| Enter your SEISMOGRAPH username.                                                                         |           |
| Password *                                                                                               |           |
|                                                                                                    |           |
| Enter the password that accompanies your username.                                                       |           |
| Math question * 1 + 2 =                                                                                  |           |
|                                                                                                    |           |
| Solve this simple math problem and enter the result. E.g. for 1+3, enter 4.                              |           |
| Log in                                                                                                   |           |
|                                                                                                    | •         |

• You will get a confirmation message.

| yaho    | o!mail | Find messages, documents, phot | os or people                                                                                 |         |
|---------|--------|--------------------------------|----------------------------------------------------------------------------------------------|---------|
| Cor     | mpose  | □ ~                            | 🆬 Archive 👔 Move 🚡 Delete 🔇 Spam \cdots                                                      | Sort 🗸  |
| Inbox   | 1      | Today                          |                                                                                              |         |
| Unread  |        | Leo Vegas                      | 🔅 Upplev exklusiva spel Hitta din favorit bland spel som bara finns hos LeoVegas. Nu med upp | Ad 🗸    |
| Starred |        | info@seismograph.me            | Reset Your Password @ SEISMOGRAPH Hi New_SG, We got a request to reset your SEISMO           | 1:34 PM |
| Drafts  | 1      | Yahoo                          | 🖈 Unexpected sign-in attempt Hi SEISMOGRAPH, seismograph.me@yahoo.com Someone on an          | 8:54 AM |
| Sent    |        |                                |                                                                                              |         |
| Archive |        |                                |                                                                                              |         |
| Spam    |        |                                |                                                                                              |         |
| Trash   |        |                                |                                                                                              |         |

• Check your mailbox.

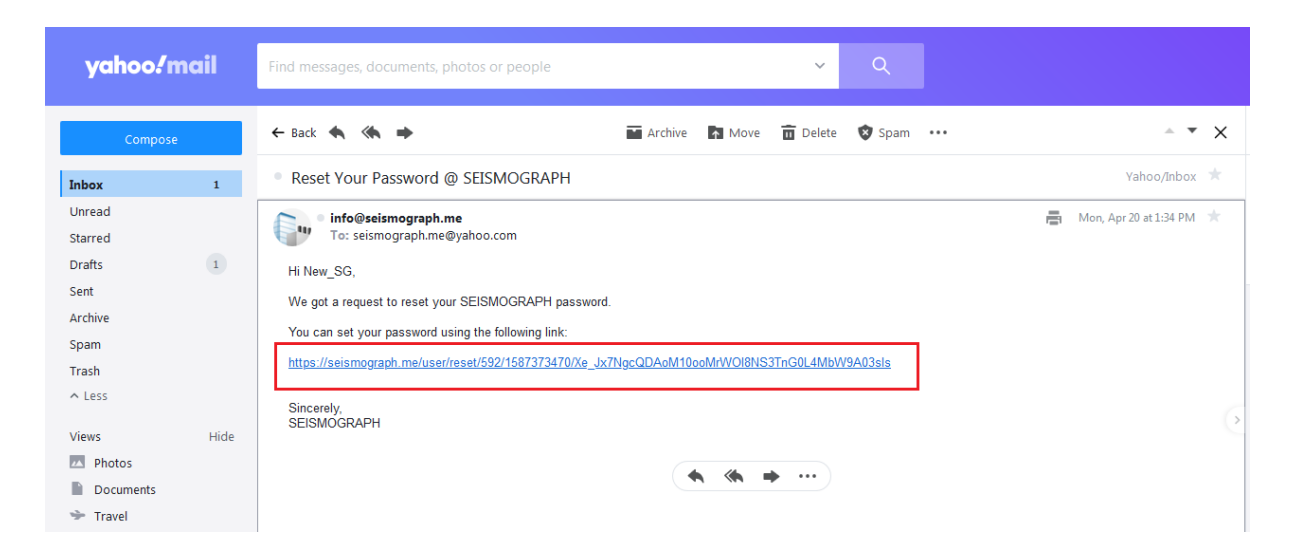

• Click on the provided link. This is a one-time login link that allows you to log into your account and change your password.

| User account   SEISMOGRAPH × • Reset password   SEISMOGRAPH × +                              |         |                                                                                             |
|----------------------------------------------------------------------------------------------|---------|---------------------------------------------------------------------------------------------|
| ← → C 🔒 seismograph.me/user/reset/592/1587373934/zNABI3nugcb8Md7uj1dHX-24FtAbNclmu-jJnTbTsvY | \$<br>• | • 🔵 E                                                                                       |
| Login Register                                                                               |         | فا (En                                                                                      |
| SEISMOGRAPH<br>earthquike engineering software Home Products - Video Support - News Contact  |         | 1<br>1<br>1<br>1<br>1<br>1<br>1<br>1<br>1<br>1<br>1<br>1<br>1<br>1<br>1<br>1<br>1<br>1<br>1 |
| This is a one-time login for New_SG and will expire on Tue, 04/21/2020 - 13:42.              |         |                                                                                             |
| Click on this button to log in to the site and change your password.                         |         |                                                                                             |
| This login can be used only once.                                                            |         |                                                                                             |
| Log in                                                                                       |         |                                                                                             |
|                                                                                              |         |                                                                                             |
|                                                                                              |         |                                                                                             |
| SEISMOGRAPH<br>eartinquake engineering software                                              |         |                                                                                             |
|                                                                                              |         |                                                                                             |
| All rights reserved. Designed by HDWebMe.                                                    |         |                                                                                             |
|                                                                                              |         |                                                                                             |
|                                                                                              |         |                                                                                             |
|                                                                                              |         |                                                                                             |

• Click on the *Login* button.

| User account   SEISMOGRAPH × New_SG   SEISMOGRAPH × +                                                                                                    |                                                   |
|----------------------------------------------------------------------------------------------------|---------------------------------------------------|
| ← → C                                                                                                    | ☆ 🖲 🗠 🛑 🗄                                         |
| <b>h</b>                                                                                                    | Hello <b>New_SG</b> Log out                       |
|                                                                                                    | فا En                                             |
| SEISMOGRAPH         Home         Products -         Video         Support -         News         Contact                                                                                        | ₩.                                                |
| You have just used your one-time login link. It is no longer necessary to use this link to log in. Pleas                                                                                        | se change your password.                          |
| View Edit Files Orders                                                                                                    |                                                   |
| User Account                                                                                                    |                                                   |
| E-mail address *                                                                                                    |                                                   |
| seismograph.me@yahoo.com                                                                                                    |                                                   |
| A valid e-mail address. All e-mails from the system will be sent to this address. The e-mail address is not made public and will only be used if you w certain news or notifications by e-mail. | vish to receive a new password or wish to receive |
| Password                                                                                                    |                                                   |
| ••••••                                                                                                    |                                                   |
| Confirm password                                                                                                    |                                                   |
| ••••••                                                                                                    |                                                   |
| To change the current user password, enter the new password in both fields.                                                                                                    |                                                   |
|                                                                                                    |                                                   |
|                                                                                                    |                                                   |

• Enter new password in both fields.

| User account   SEISMOGRAPH × New_SG   SEISMOGRAPH × +                                                                     | _ E   |     | ×        |
|----------------------------------------------------------------------------------------------------|-------|-----|----------|
| ← → C 🔒 seismograph.me/user/592/edit?pass-reset-token=3UeMxSyizt06Z98LDBuAE_XkJIQNRtuySzZLBJ6nf9k 🖈 📀                     | ۰۰ (  |     | :        |
| A Hello New_SC                                                                                                    | i Log | out | <b>^</b> |
| Your signature will be publicly displayed at the end of your comments.                                                    |       |     |          |
|                                                                                                    |       |     |          |
| Locale settings                                                                                                    |       |     |          |
| Time zone                                                                                                    |       |     |          |
| Asia/Tehran: Monday, April 20, 2020 - 13:43 +0430                                                                         | •     |     |          |
| Select the desired local time and time zone. Dates and times throughout this site will be displayed using this time zone. |       |     |          |
| Save C                                                                                                    |       |     |          |
| SEISMOGRAPH                                                                                                    |       |     |          |
| earthquake engineering software                                                                                           |       |     |          |
|                                                                                                    |       |     |          |
| All rights reserved. Designed by HDWebMe.                                                                                 |       |     |          |
|                                                                                                    |       |     | •        |

• Scroll down to the end of page and then click on the *Save* button.